## CEM<sup>®</sup> DT-156 Miernik grubości lakieru

# CE

### INSTRUKCJA OBSŁUGI

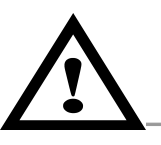

**DOKŁADNIE ZAPOZNAJ SIĘ Z INSTRUKCJĄ OBSŁUGI PRZED ROZPOCZĘCIEM PRACY** Niestosowanie się do zaleceń zawartych w instrukcji może spowodować uszkodzenie lub zniszczenie przyrządu oraz sprowadzić zagrożenie zdrowia i życia użytkownika.

#### 1. INFORMACJE OGÓLNE

#### <u>Wstęp</u>

Dziękujemy za zakup miernika CEM **DT-156**. Załączona instrukcja obsługi miernika zawiera ważne informacje dotyczące bezpieczeństwa pracy i właściwego użytkowanie miernika. Zalecamy zapoznanie się z instrukcją, w szczególności z uwagami oznaczonymi symbolem **Ważna informacja**!

Miernik grubości DT-156 został zaprojektowany specjalnie do pomiarów grubości warstw lakieru na elementach stalowych, np. karoserii samochodu oraz na powierzchniach stopów innych metali, niezawierających żelaza.

Cechy charakterystyczne:

- pomiar grubości pokrycia niemagnetycznego, np. lakieru na elementach wykonanych ze stopów żelaza i nie zawierających żelaza
- pomiar dwoma metodami indukcji magnetycznej (dla materiałów stalowych) i prądów wirowych (dla pozostałych materiałów)
- dwa tryby pracy z zapisem do pamięci tymczasowej (tryb DIRECT) w przypadku szybkich, okazjonalnych pomiarów oraz z zapisem do jednego z czterech banków pamięci trwałej (każdy z możliwością zapisu 80 rekordów) w przypadku dużej liczby pomiarów (tryb GROUP)
- sygnalizacja grubości pokrycia na ekranie LCD
- solidna obudowa z ABS
- możliwość archiwizacji pomiarów w komputerze

#### **Wyposażenie**

| • | instrukcja obsługi           | 1szt.    |
|---|------------------------------|----------|
| • | baterie LR3 (AAA) -          | 2szt.    |
| • | płyta CD-ROM                 | 1szt.    |
| • | przyłącze USB                | 1szt.    |
| • | zestaw płytek kalibracyjnych | 1komplet |

#### 2. DANE TECHNICZNO-EKSPLOATACYJNE

#### Dane znamionowe / podstawowe parametry techniczne

| Rodzaj materiału          |                | Stopy żelaza         | Metale nieżelazne |  |
|---------------------------|----------------|----------------------|-------------------|--|
| Metoda pomiarowa          |                | Indukcja magnetyczna | Prądy wirowe      |  |
| Zakres pomiaru            |                | 0 ~ 1250µm           |                   |  |
| Dokładność                | 0 ~ 850µm      | ±3% + 1µm            | ±3% + 1,5µm       |  |
| Dokiadnosc                | 850µm ~ 1250µm | ±5%                  |                   |  |
|                           | 0 ~ 50µm       | 0,1µm                |                   |  |
| Rozdzielczość             | 50µm ~ 850µm   | 1µm                  |                   |  |
|                           | 850µm ~ 1250µm | 0,01mm               |                   |  |
| Minimalny promień krzywiz | ny             | 1,5mm                | 3mm               |  |
| Minimalna średnica obszar | ru pomiaru     | 7mm                  | 5mm               |  |

| Temperatura pracy | 0°C ~ 40°C      |
|-------------------|-----------------|
| Wilgotność pracy  | 20% ~ 90%       |
| Rozmiary          | 110 x 50 x 23mm |
| Waga              | 100g            |

#### Zasilanie miernika

Miernik jest zasilany dwoma bateriami alkalicznymi typu LR3 (AAA). Wyświetlany na ekranie LCD wskaźnik rozładowania baterii sygnalizuje konieczność wymiany baterii.

#### Wymiana baterii

- Wyłączyć miernik przyciskiem zasilania 2.
- Odkręcić śrubkę zabezpieczającą i zdemontować pokrywę baterii w spodniej części miernika.
- Założyć nowe baterie (2 baterie 1,5V LR3 AAA).
- Zamknąć pokrywę baterii i przykręcić śrubkę zabezpieczającą.

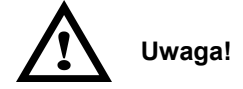

**Nie wyrzucać zużytych baterii do niesegregowanych śmieci!** Po upływie okresu użytkowania baterie, w które wyposażony był produkt, nie mogą zostać usunięte wraz z innymi odpadami pochodzącymi z gospodarstw domowych. Jeśli baterie nie zostaną poprawnie zutylizowane, substancje niebezpieczne mogą powodować zagrożenie dla zdrowia ludzkiego lub środowiska naturalnego.

Aby chronić zasoby naturalne i promować ponowne wykorzystanie materiałów, należy oddzielać baterie od innego typu odpadów i poddawać je utylizacji poprzez lokalny, bezpłatny system zwrotu baterii. Baterie należy oddzielić od sprzętu. Baterie należy usuwać zgodnie z zasadami utylizacji niebezpiecznych odpadów elektronicznych.

#### 3. OPIS FUNKCJONALNY

#### Panel czołowy

- 1. Czujnik
- 2. Włącznik zasilania
- 3. Przełącznik kalibracji
- 4. Przełącznik prawo/dół
- 5. Przełącznik ESC/NO/BACK w trybie "menu" oraz włącznik podświetlania wyświetlacza LCD
- 6. Główne pole wyświetlacza LCD
- 7. Jednostka pomiaru
- 8. Wskaźnik pomiaru dla elementów stalowych (Fe) i nieżelaznych (NFe)
- 9. Wskaźnik metody pomiaru (automatyczny, indukcji magnetycznej, prądów wirowych)
- 10. Wskaźnik połączenia z komputerem
- 11. Port USB
- 12. Wskaźnik rozładowania baterii
- 13. Wskaźnik trybu pracy pomiar z zapisem do pamięci tymczasowej (DIRECT) lub z zapisem do pamięci trwałej (GROUP)
- 14. Wskaźnik wyświetlanej wartości AVG, MAX, MIN, SDEV
- 15. Wskaźnik numeru pomiaru
- 16. Przełącznik OK/YES/MENU/SELECT
- 17. Przełącznik lewo/góra

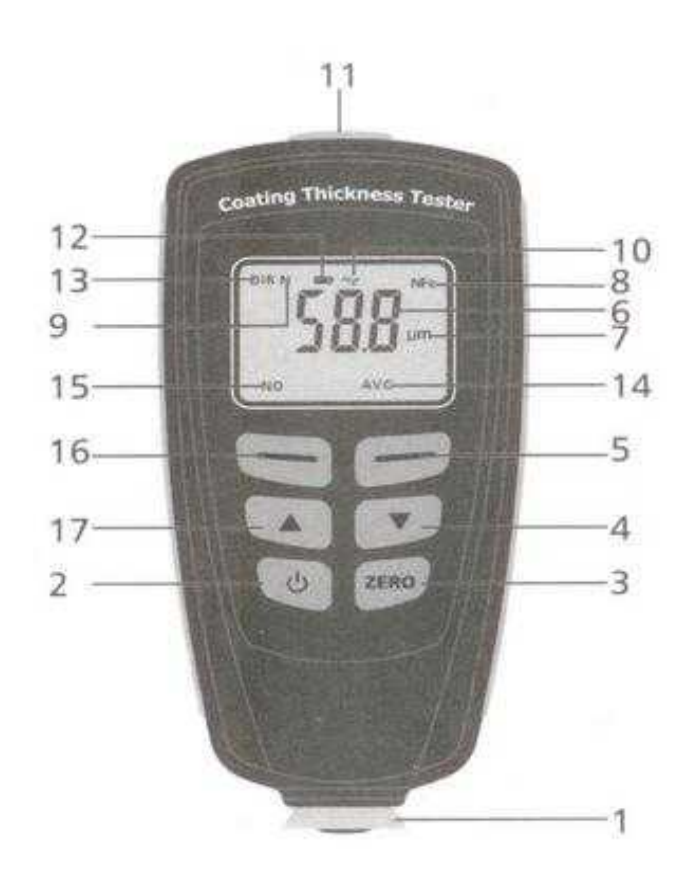

#### 4. OBSŁUGA

#### <u>Menu</u>

Zasady poruszania się po **Menu**: czerwony przełącznik **16** to potwierdzenie wyboru aktualnie podświetlonej pozycji **Menu**, niebieski przełącznik **5** to wyjście o jeden poziom wyżej, aż do opuszczenia **Menu**; przełączniki **4** i **17** służą do przemieszczania się po pozycjach Menu.

#### Kolejność funkcji w menu:

- > Statictic view Statystyka pomiarów w trybie GROUP
  - >> Average view Wartość średnia
  - >> Minimum view Wartość minimalna
  - >> Maximum view Wartość maksymalna
  - >> Number view Ilość pomiarów
  - >> Sdev. view Odchylenie standardowe

#### >Options Ustawienia

- >> Measure mode Tryb pomiaru >>> Single mode Pomiar pojedynczy
  - >>> Continous mode *Pomiar pojedynczy*
- >>> Continous mode Pormar Cr
- >> Working mode Tryb pracy
  - >>> Direct Pomiar z zapisem do pamięci tymczasowej
  - >>> Group 1 Pomiar z zapisem do pamięci trwałej 1
  - >>> Group 2 Pomiar z zapisem do pamięci trwałej 2
  - >>> Group 3 Pomiar z zapisem do pamięci trwałej 3
  - >>> Group 4 Pomiar z zapisem do pamięci trwałej 4
- >> Used probe Tryb pracy czujnika
  - >>> AUTO Automatyczny wybór czujnika
  - >>> Fe Aktywny czujnik stopów żelaza
  - >>> No Fe Aktywny czujnik metali nieżelaznych
- >> Unit settings *Jednostka pomiaru* 
  - >>> µm Mikrometr
  - >>> mils *Mils* 1/1000 cala
  - >>> mm *Milimetr*
- >> Backlight Podświetlanie wyświetlacza
  - >>> ON Włączone
  - >>> OFF Wyłączone
- >> LCD Statistic Ustawianie na stałe rodzaju wartości wyświetlanej w prawym dolnym rogu ekranu LCD >>> Average Wartość średnia
  - >>> Minimum Wartość minimalna
  - >>> Maximum Wartość maksymalna
  - >>> Number Ilość pomiarów
  - >> Sdev. Odchylenie standardowe
- >> Autopower off Automatyczny wyłącznik zasilania
  - >>> Enable Aktywny
- >>> Disable Nieaktywny
- > Limit Wartości graniczne pomiaru
  - >> Limit setting Ustawianie wartości granicznych >>> High limit Maksymalna wartość graniczna >>> Low limit Minimalna wartość graniczna
  - >> Delete limit Kasowanie wartości granicznych

#### > Delete Kasowanie

- >> Current data Aktualne dane
- >> All data Wszystkie dane
- >> Group data *Dane z aktualnej pamięci*

- > Measure view Podgląd wartości na wyświetlaczu
- > Calibration Kalibracja
  - >> Enable Aktywna
  - >> Disabel Nieaktywna
  - >> Delete Zero N Kasowanie zera dla pomiaru No Fe
  - >> Delete Zero F Kasowanie zera dla pomiaru Fe

#### **Pomiary**

#### **Tryb DIRECT** *Working mode – Direct*

Po włączeniu zasilania miernik pracuje zawsze w trybie pomiaru bezpośredniego, czyli **DIRECT** (na wyświetlaczu symbol **DIR**). Oznacza to, że wszystkie wyniki pomiarów są zapisywane do pamięci tymczasowej. Możliwe jest przeglądanie wyników pomiarów (przycisnąć dwa razy przełącznik **16** w celu wejścia do trybu przeglądania wyników pomiarów – **Statistic view**; przełącznikami **4** i **17** można teraz wybrać wyświetlanie wartości maksymalnej **Maximum view**, minimalnej **Minimum view**, średniej **Average view** lub odchylenia standardowego **Sdev. view**). Po wyłączeniu zasilania wszystkie zapisane dane zostaną utracone.

#### Pomiar pojedynczy Single mode

Włączyć miernik przełącznikiem zasilania 2. Wcisnąć czerwony przełącznik 16 w celu włączenia Menu. Przełącznikiem 4 przesunąć się w dół menu do pozycji Options i wcisnąć przełącznik 16. Wybrać pozycję Measure mode i wcisnąć ponownie przełącznik 16. Po wybraniu pozycji Single mode potwierdzić przełącznikiem 16. Kilkakrotnie wcisnąć niebieski przełącznik 5, aż do wyjścia z trybu Menu (w przypadku ustawień fabrycznych po włączeniu miernik pracuje od razu w trybie pomiaru pojedynczego, a na ekranie wyświetla się DIR). Po przyłożeniu czujnika 1 do badanej powierzchni miernik po kilku sekundach potwierdzi sygnałem dźwiękowym wykonanie pomiaru. Wskaźnik rodzaju metalu 8 wskaże czy badany element jest wykonany ze stali (Fe) czy stopów niezawierających żelaza (NFe). W środku wyświetlacza pojawi się wynik pomiaru, a obok wskaźnik jednostki pomiaru. W lewym dolnym rogu wyświetlacza można odczytać numer pomiaru (NO), a w prawym dolnym wartość średnią ze wszystkich pomiarów wykonanych po włączeniu miernika (AVG).

#### **Pomiar ciągły** Continous mode

Włączyć miernik przełącznikiem zasilania 2. Wcisnąć czerwony przełącznik 16 w celu włączenia Menu. Przełącznikiem 4 przesunąć się w dół menu do pozycji Options i wcisnąć przełącznik 16. Wybrać pozycję Measure mode i wcisnąć ponownie przełącznik 16. Po wybraniu pozycji Continous mode potwierdzić przełącznikiem 16. Kilkakrotnie wcisnąć niebieski przełącznik 5, aż do wyjścia z trybu Menu. Miernik pracuje teraz w trybie pomiaru ciągłego. Pomiar jest prowadzony do momentu odsunięcia czujnika od badanej powierzchni. W lewym dolnym rogu pojawia się ilość wykonanych pomiarów (NO), a w prawym dolnym wartość średnia ze wszystkich pomiarów.

#### Tryb GROUP Working mode – Group

W tym trybie pracy wyniki pomiarów mogą być zapisane trwale (nie są usuwane po wyłączeniu zasilania) do jednego z czterech banków pamięci. W celu włączenia trybu **GROUP** wcisnąć przełącznik **16**, przełącznikiem **4** przesunąć się w **Menu** do pozycji **Options** i potwierdzić przełącznikiem **16**. Teraz przełącznikiem **4** wybrać opcję **Working mode**, potwierdzić przełącznikiem **16** i przesuwając się przełącznikami **4** lub **17** wybrać jeden z czterech banków pamięci **Group 1**, **2**, **3** lub **4** i wybór potwierdzić przełącznikiem **16**. Kilkakrotnie wcisnąć przełącznik **5**, aby wyjść z trybu **Menu**.

Podobnie jak w przypadku trybu **DIRECT** za pomocą **Menu** można w trybie **GROUP** ustawić **pomiar pojedynczy** (**Single mode**) lub ciągły (**Continous mode**), można też przeglądać wyniki pomiarów poprzez opcję Statistic view w Menu.

#### Tryb pracy czujnika Used probe

Po włączeniu miernik pracuje standardowo w trybie pracy automatycznej. Oznacza to, że każdy pomiar poprzedzony jest badaniem czy dana powierzchnia zawiera żelazo czy nie i w zależności od tego miernik wybiera pomiar metodą indukcji magnetycznej lub prądów wirowych. Możliwa jest też praca w trybie nieautomatycznym. W tym celu należy wcisnąć przełącznik 16, przełącznikiem 4 przesunąć się w **Menu** do pozycji **Options** i potwierdzić przełącznikiem 16. Teraz przełącznikiem 4 wybrać opcję **Used probe**, potwierdzić przełącznikiem 16 i przesuwając się przełącznikami 4 lub 17 wybrać tryb **Auto**, **Fe** (dla materiałów zawierających żelazo – na wyświetlaczu symbol **F**) lub **No Fe** (dla materiałów nieżelaznych – na wyświetlaczu symbol **N**), wybór potwierdzić przełącznikiem 16. Kilkakrotnie wcisnąć przełącznik 5, aby wyjść z trybu **Menu**.

#### Wybór jednostki pomiaru Unit settings

Standardową jednostką pomiaru jest mikrometr (μm). Można jednak wybrać również pomiar w jednostkach mils (1/1000 cala) lub milimetr. W tym celu należy wcisnąć przełącznik **16**, przełącznikiem **4** przesunąć się w **Menu** do pozycji **Options** i potwierdzić przełącznikiem **16**. Teraz przełącznikiem **4** wybrać opcję **Unit settings**, potwierdzić przełącznikiem **16** i przesuwając się przełącznikami **4** lub **17** wybrać jednostki μm, mils lub mm, wybór potwierdzić przełącznikiem **16**. Kilkakrotnie wcisnąć przełącznik **5**, aby wyjść z trybu **Menu**.

#### Podświetlanie wyświetlacza Backlight

Podświetlanie wyświetlacza można włączać poprzez **Menu** (w tym celu wcisnąć przełącznik **16**, przełącznikiem **4** przesunąć się w **Menu** do pozycji **Options** i potwierdzić przełącznikiem **16**; teraz przełącznikiem **4** wybrać opcję **Backlight**, potwierdzić przełącznikiem **16** i przesuwając się przełącznikami **4** lub **17** wybrać OFF - wyłączone lub ON - włączone, wybór potwierdzić przełącznikiem **16**; kilkakrotnie wcisnąć przełącznik **5**, aby wyjść z trybu **Menu**) lub w czasie wykonywania pomiarów z klawiatury za pomocą przełącznika **5**.

#### Ustawianie na stałe rodzaju wartości wyświetlanej w prawym dolnym rogu ekranu LCD LCD Statistic

W normalnym trybie pracy w prawym dolnym rogu wyświetlacza LCD wyświetla się wartość średnia (AVG). Jeśli chcemy, aby wyświetlacz pokazywał inne wartości należy wcisnąć przełącznik 16, przełącznikiem 4 przesunąć się w **Menu** do pozycji **Options** i potwierdzić przełącznikiem 16. Teraz przełącznikiem 4 wybrać opcję LCDStatistic, potwierdzić przełącznikiem 16 i przesuwając się przełącznikami 4 lub 17 wybrać wyświetlanie wartości maksymalnej **Maximum**, minimalnej **Minimum**, średniej **Average** lub odchylenia standardowego **Sdev**, wybór potwierdzić przełącznikiem 16. Kilkakrotnie wcisnąć przełącznik 5, aby wyjść z trybu **Menu**.

#### Automatyczny wyłącznik zasilania Auto power off

W celu ustawienia czy funkcja automatycznego wyłącznika zasilania ma być aktywna czy nie wcisnąć przełącznik **16**, przełącznikiem **4** przesunąć się w **Menu** do pozycji **Options** i potwierdzić przełącznikiem **16**; teraz przełącznikiem **4** wybrać opcję **Autopower off**, potwierdzić przełącznikiem **16** i przesuwając się przełącznikami **4** lub **17** wybrać **Enable** – automatyczny wyłącznik zasilania aktywny lub **Disable** – automatyczny wyłącznik zasilania nieaktywny, wybór potwierdzić przełącznikiem **16**; kilkakrotnie wcisnąć przełącznik **5**, aby wyjść z trybu **Menu**.

#### Ustawianie wartości granicznych Limit

Jeśli chcemy, aby miernik informował o przekroczeniu ustalonych poziomów grubości warstwy należy w pozycji **Menu Limit** ustawić poziomy graniczne. W tym celu należy wcisnąć przełącznik 16, przełącznikiem 4 przesunąć się w **Menu** do pozycji **Limit** i potwierdzić przełącznikiem 16. Teraz przełącznikiem 4 wybrać opcję **Limit settings**, potwierdzić przełącznikiem 16 i przesuwając się przełącznikami 4 lub 17 wybrać **High limit** (górny poziom graniczny) lub **Low limit** (dolny poziom graniczny). Po potwierdzeniu przełącznikiem 16 za pomocą przełączników 4 lub 17 ustawić poziomy graniczne. Kilkakrotnie wcisnąć przełącznik 5, aby wyjść z trybu **Menu**.

W celu skasowania ustawionych poziomów granicznych skorzystać z opcji Delete limit.

#### Kasowanie danych Delete

W przypadku zaistnienia potrzeby skasowania zapisanych danych należy uaktywnić funkcję **Delete**. W tym celu wcisnąć przełącznik **16**, przełącznikiem **4** przesunąć się w **Menu** do pozycji **Delete** i potwierdzić przełącznikiem **16**. Teraz przełącznikiem **4** wybrać jedną z opcji – **Current data** (skasowanie pamięci tymczasowej), **All Data** (skasowanie wszystkich danych), **Group** (skasowanie banków pamięci **Group**) i potwierdzić przełącznikiem **16** dwa razy. Kilkakrotnie wcisnąć przełącznik **5**, aby wyjść z trybu **Menu**.

#### Kalibracja Calibration

Możliwe są dwa sposoby kalibrowania miernika:

1. Za pomocą przełącznika ZERO

Jest to szybka metoda kalibracji, zalecana po każdorazowym włączeniu miernika. Przeprowadzanie tej procedury zapewnia zachowanie dokładności przyrządu zgodnej z parametrami technicznymi.

W celu przeprowadzeniu kalibracji włączyć miernik przełącznikiem zasilania, umieścić czujnik nad płytka wzorcową, bez żadnego pokrycia i zaczekać na wykonanie pomiaru. Następnie odsunąć miernik na odległość co najmniej 10cm od płytki wzorcowej oraz wcisnąć i przytrzymać przełącznik ZERO, aż do wyzerowania wskazań miernika. Powtórzyć kalibrację kilka razy (miernik oblicza średnią z ostatnich pięciu wartości kalibracyjnych).

#### 2. Za pomocą Menu

W kalibracji za pomocą Menu używa się dołączonych do miernika płytek kalibracyjnych o grubościach 50µm, 101µm, 250µm, 500µm lub 997µm. Tą metodę kalibracji należy stosować jeśli oczekiwany wynik pomiaru jest zbliżony do grubości jednej z płytek kalibracyjnych. Przeprowadzenie kalibracji zapewnia uzyskanie najdokładniejszych wyników pomiarów.

W celu przeprowadzenia kalibracji wcisnąć przełącznik **16**, przełącznikiem **4** przesunąć się w **Menu** do pozycji **Calibration** i potwierdzić przełącznikiem **16**. Teraz przełącznikiem **4** wybrać opcję **Enable**, potwierdzić przełącznikiem **16** i kilkakrotnie wcisnąć przełącznik **5**, aby wyjść z trybu **Menu**. Przyłożyć czujnik do jednej z płytek kalibracyjnych umieszczonych na wzorniku metalowym i przeprowadzić pomiar. Za pomocą przełączników **4** lub **17** ustawić na wyświetlaczu LCD wskazanie takie samo jak grubość wzorcowej płytki kalibracyjnej po czym powtórzyć całą procedurę kilka razy. Po zakończeniu kalibracji ustawić w menu w pozycji **Calibration** opcję **Disable**, co kończy procedurę kalibracji – miernik jest gotowy do przeprowadzania pomiarów.

Dla zapewnienia jak największej precyzji pomiarów należy pamiętać o pracy z przyrządem możliwie jak najdalej od silnych magnesów i urządzeń lub przewodów generujących silne pola elektryczne.

#### Przywracania ustawień fabrycznych

W przypadku zaistnienia potrzeby całkowitego zresetowania ustawień i pamięci miernika należy przy wyłączonym urządzeniu wcisnąć i przytrzymać przełącznik **ZERO**. Uruchomić miernik przełącznikiem zasilania i aż do zakończenia procedury startowej trzymać wciśnięty przełącznik **ZERO**. Po zakończeniu procedury startu miernik zapyta o potwierdzenie (*Are you sure*) – należy wcisnąć przełącznik **16** w celu zresetowania przyrządu.

#### 5. OPROGRAMOWANIE DO ARCHIWIZACJI POMIARÓW

#### Instalacja oprogramowania

Przed rozpoczęciem instalacji nie podłączać miernika do komputera.

Włożyć płytę CD dołączoną do miernika do czytnika CD-ROM. Anulować opcję automatycznej instalacji oprogramowania Kliknąć dwa razy na pliku **THIICKNESS**.

Postępować zgodnie z poleceniami pojawiającymi się na ekranie.

Uruchomić miernik, zdjąć gumową osłonkę portu USB i połączyć miernik przewodem USB z komputerem (zaleca się dezaktywować w **Menu** funkcję automatycznego wyłącznika zasilania - **Autopower off Disable**).

Po podłączeniu miernika komputer przeprowadzi automatyczną instalację sterownika portu USB z płyty CD.

#### Obsługa programu

Zdjąć pokrywę złącza USB miernika. Połączyć miernik z komputerem za pomocą dołączonego przewodu USB. Kliknąć dwa razy na ikonie programu THICKNESS w celu jego uruchomienia.

Na ekranie pojawi się okno startowe programu.

Za pomocą klawiszy GROUP1, 2, 3, 4 wybrać odpowiedni bank pamięci.

#### 8. UTYLIZACJA PRODUKTU

Oznaczenie umieszczone na produkcie lub w odnoszących się do niego tekstach wskazuje, że produktu po upływie okresu użytkowania nie należy usuwać z innymi odpadami pochodzącymi z gospodarstw domowych. Aby uniknąć szkodliwego wpływu na środowisko naturalne i zdrowie ludzi wskutek niekontrolowanego usuwania odpadów, prosimy o oddzielenie produktu od innego typu odpadów oraz odpowiedzialny recykling w celu promowania ponownego użycia zasobów materialnych jako stałej praktyki.

W celu uzyskania informacji na temat miejsca i sposobu bezpiecznego dla środowiska recyklingu tego produktu użytkownicy w gospodarstwach domowych powinni skontaktować się z punktem sprzedaży detalicznej, w którym dokonali zakupu lub z organem władz lokalnych. Użytkownicy w firmach powinni skontaktować się ze swoim dostawcą i sprawdzić warunki umowy zakupu. Produktu nie należy usuwać razem z innymi odpadami komercyjnymi.

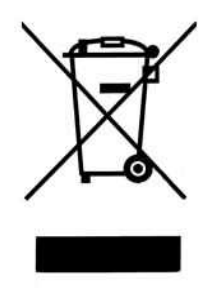